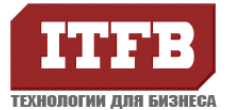

### Ruby on Rails 3.1 инструкция по установке

(c Apache2 and MySQL на Ubuntu Linux)

### **1. YCTAHOBKA RUBY ON RAILS**

Ruby on Rails можно устанавливать двумя методами: Первый — от root-а но тогда теряется гибкость контроля использования разных версий Ruby для разных приложений; Второй от пользователя который будет заниматься разработкой на Ruby, в таком случае для разных пользователей можно будет использовать разные версии Ruby.

Мы покажем как устанавливать Ruby для конкретного пользователя.

- 1. Для начала необходимо получить право суперпользователя (**root**) если вы знаете его пароль или Ваш пользователь должен иметь права на использование команды **sudo**.
- 2. Подготовка к установке:
  - 1. Выполнить:

sudo apt-get update.

sudo apt-get upgrade.

sudo apt-get install aptitude (опционально).

При необходимости Ubuntu Linux попросит Вас нажать «Y/n» для принятия решения об установке.

2. Создаем пользователя от которого будет осуществляться установка Ruby и создание приложений.

sudo adduser -- force-badname Ruby

далее Ubuntu Linux задаст несколько несложных вопросов и создаст пользователя.

| 🚽 root@vps01: ~                                     | J |
|-----------------------------------------------------|---|
| root@vps01:~# adduserforce-badname Ruby             | ך |
| Allowing use of questionable username.              |   |
| Adding user `Ruby'                                  |   |
| Adding new group `Ruby' (1000)                      |   |
| Adding new user `Ruby' (1000) with group `Ruby'     |   |
| Creating home directory `/home/Ruby'                |   |
| Copying files from `/etc/skel'                      |   |
| Enter new UNIX password:                            |   |
| Retype new UNIX password:                           |   |
| passwd: password updated successfully               |   |
| Changing the user information for Ruby              |   |
| Enter the new value, or press ENTER for the default |   |
| Full Name []: Ruby                                  |   |
| Room Number []:                                     |   |
| Work Phone []:                                      |   |
| Home Phone []:                                      |   |
| Other []:                                           | a |
| Is the information correct? [Y/n] Y                 | J |
| root@vps01:~#                                       | · |

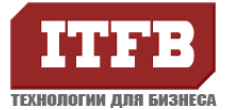

- 3. Необходимо дать Вашему пользователю права на установку ПО (отредактируйте файл /etc/sudoers).
- 4. Устанавливаем необходимое для работы rvm (Ruby Version Manager) ПО.
- cd  $\sim$  или cd /home/user

sudo aptitude install build-essential git-core curl

5. Устанавливаем сам RVM:

curl -L https://get.rvm.io | bash -s stable -ruby

type rvm | head -1 (эта команда должна вывести: «rvm is a function»)

6. Редактируем файл ~/.bashrc командой:

echo '[[ -s "\$HOME/.rvm/scripts/rvm" ]] && source "\$HOME/.rvm/scripts/rvm"' >> ~/.bashrc

далее команда source ~/.bashrc

7. Для того чтоб узнать версию установленного rvm:

В командной строке набрать: rvm -v, команда должна вывести примерно следующее.

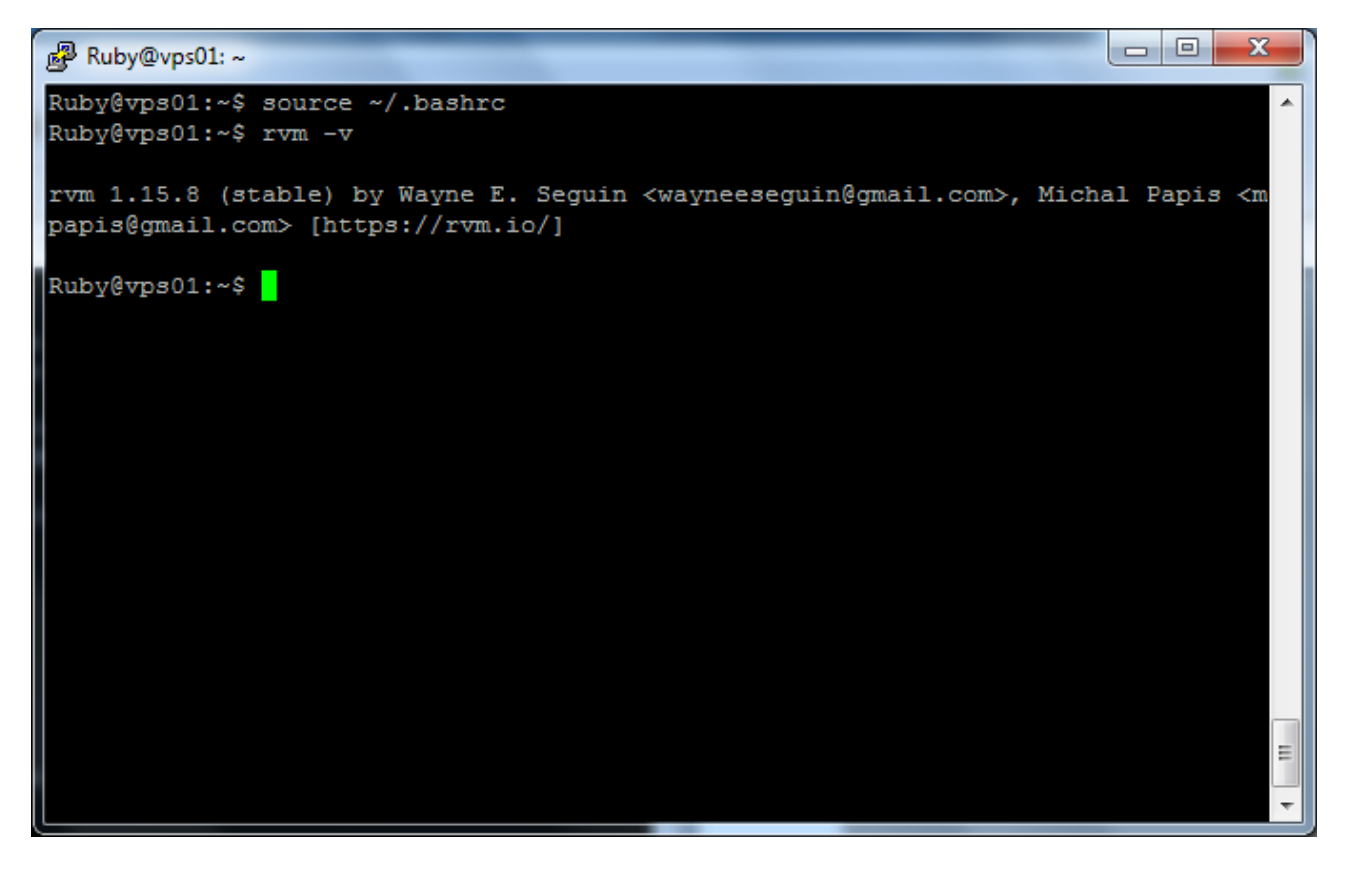

8. Устанавливаем необходимые для Ruby пакеты:

sudo aptitude install build-essential openssl libreadline6 libreadline6-dev zlib1g zlib1g-dev zlib libssl-dev libyaml-dev libsqlite3-0 libsqlite3-dev sqlite3 libxml2-dev libxslt-dev autoconf libc6-

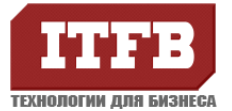

#### dev ncurses-dev automake libtool bison

9. Для того чтоб узнать какие версии Ruby доступны для установки необходимо

| Be kuby@vps01:~                          |
|------------------------------------------|
| Ruby@vps01:~\$ rvm list known            |
| # MRI Rubies                             |
| [ruby-]1.8.6[-p420]                      |
| [ruby-]1.8.7[-p370]                      |
| [ruby-]1.9.1[-p431]                      |
| [ruby-]1.9.2-p180                        |
| [ruby-]1.9.2-p290                        |
| [ruby-]1.9.2-p310                        |
| [ruby-]1.9.2[-p320]                      |
| [ruby]1.5.2 head                         |
| [ruby-]1.9.3-rc1                         |
| [ruby-]1.9.3-p0                          |
| [ruby-]1.9.3-p125                        |
| [ruby-]1.9.3[-p194]                      |
| [ruby-]1.9.3-head                        |
| ruby-head                                |
|                                          |
| # GoRuby                                 |
| goruby                                   |
|                                          |
| # TheCodeShop - MRI experimental patches |
| tcs                                      |
|                                          |
| # JRuby                                  |
| jruby-1.2.0                              |
| jruby-1.5.1                              |
| jruby-1.5.0                              |
| jruby=1.6.5.1                            |
| jruby 1.6.6                              |
| jruby-1.6.7                              |
| jrubv[-1.6.7.2]                          |
| jruby-head                               |
| jruby-1.7.0.preview2                     |
|                                          |
| # Rubinius                               |
| rbx-1.0.1                                |
| rbx-1.1.1                                |
| rbx-1.2.3                                |
| rbx-1.2.4                                |
| rbx[-head]                               |
| rbx-2.0.testing                          |

выполнить: rvm list known

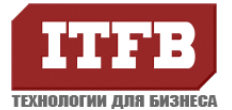

### 10. Выполним установку Ruby: rvm install 1.9.3 и 1.8.7

| B Ruby@vps01: ~                                                                                                    |
|----------------------------------------------------------------------------------------------------|
| Ruby@vps01:~\$ rvm install ruby-1.8.7-p370<br>Installing Ruby from source to: /home/Ruby/.rvm/rubies/ruby-1.8.7-p370, this may<br>take a while depending on your cpu(s)                                                        |
| <pre>ruby-1.8.7-p370 - #downloading ruby-1.8.7-p370, this may take a while depending o<br/>n your connection<br/>% Total % Received % Xferd Average Speed Time Time Time Current<br/>Dload Upload Total Spent Left Speed</pre> |
| 100 4112k 100 4112k 0 0 382k 0 0:00:10 0:00:10::- 675k<br>ruby-1.8.7-p370 - #extracting ruby-1.8.7-p370 to /home/Ruby/.rvm/src/ruby-1.8.7-p<br>370                                                                             |
| <pre>ruby-1.8.7-p370 - #extracted to /home/Ruby/.rvm/src/ruby-1.8.7-p370 Applying patch 'stdout-rouge-fix' (located at /home/Ruby/.rvm/patches/ruby/1.8.7/ stdout-rouge-fix.patch)</pre>                                       |
| Applying patch 'no_sslv2' (located at /home/Ruby/.rvm/patches/ruby/1.8.7/no_sslv2<br>.diff)<br>ruby-1.8.7-p370 - #configuring                                                                                                  |
| ruby-1.8.7-p370 - #compiling<br>ruby-1.8.7-p370 - #installing<br>Removing old Rubygems files<br>Installing rubygems-1 8 24 for ruby-1 8 7-p370                                                                                 |
| Installation of rubygems completed successfully.<br>ruby-1.8.7-p370 - adjusting #shebangs for (gem irb erb ri rdoc testrb rake).                                                                                               |
| ruby-1.8.7-p370 - #importing default gemsets (/home/Ruby/.rvm/gemsets/)<br>Install of rubv-1.8.7-p370 - #complete                                                                                                    |
| Please be aware that you just installed a ruby that requires 2 patches just to be compiled on up to date linux system.                                                                                                    |
| Please consider upgrading to Ruby 1.9.3-194 which will have all of the latest sec<br>urity patches.                                                                                                    |
| Ruby@vps01:~\$                                                                                                    |

- 11. Выполним следующие команды для установки версии руби которую мы будем использовать:
  - 1. Узнаем какие версии Ruby установлены: rvm list
  - 2. Выберим для использования версию 1.9.3: rvm use 1.9.3
  - 3. Установим выбранную версию используемой по умолчанию:

rvm list

rvm use 1.9.3

rvm -default use 1.9.3

rvm list

ruby –v

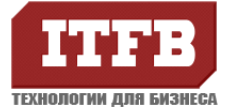

| Ruby@vps01: ~                                                                         |   |
|---------------------------------------------------------------------------------------|---|
| Ruby@vps01:~\$ rvm list                                                               | * |
| rvm rubies                                                                            |   |
| => ruby-1.8.7-p370 [ x86_64 ]<br>* ruby-1.9.3-p194 [ x86_64 ]                         |   |
| # => - current                                                                        |   |
| # =* - current && default<br># * - default                                            |   |
| Ruby@vps01:~\$ rvm use 1.9.3                                                          |   |
| Running /home/Ruby/.rvm/gems/ruby-1.9.3-p194                                          |   |
| Ruby@vps01:~\$ rvmdefault use 1.9.3                                                   |   |
| Using /home/Ruby/.rvm/gems/ruby-1.9.3-p194<br>Running /home/Ruby/.rvm/hooks/after use |   |
| Ruby@vps01:~\$ rvm list                                                               |   |
| rvm rubies                                                                            |   |
| ruby-1.8.7-p370 [ x86_64 ]                                                            |   |
| =* ruby-1.9.3-p194 [ x86_64 ]                                                         |   |
| # => - current                                                                        |   |
| # =* - current && default<br># * - default                                            |   |
|                                                                                       | = |
| Ruby@vps01:~\$ ruby -v                                                                |   |
| Ruby@vps01:~\$                                                                        | Ŧ |

12. Установим Rails «рельсы» ВНИМАНИЕ! Не используйте sudo!

| gem<br>rails | instal | I                                                                                                    |   |
|--------------|--------|----------------------------------------------------------------------------------------------------|---|
|              |        | Ruby@vps01:~                                                                                                    | Γ |
| rails        |        | Ruby@vps01:~<br>Ruby@vps01:~<br>Ruby@vps0!<br>Ruby@vps0!<br>Ruby@vps0!<br>Ruby@vps0!<br>Ruby@vps0!<br>Ruby@vps0!<br>Ruby@vps0!<br>Ruby@vps0!<br>Ruby@vps0!<br>Ruby@vps0!<br>Ruby@vps0!<br>Ruby@vps0!<br>Ruby@vps0!<br>Ruby@vps0!<br>Ruby@vps0!<br>Ruby@vps0!<br>Ruby@vps0!<br>Ruby@vps0!<br>Ruby@vsisted<br>Ruby@vsisted<br>Ruby@vsist |   |
|              |        | <pre>= 1.9.1 : gem install rdoc-data; rdoc-datainstall &gt;= 1.9.2 : nothing to do! Yay! Fetching: railties-3.2.8.gem (100%) Fetching: rails-3.2.8.gem (100%) Successfully installed i18n-0.6.0</pre>                                                                                                    |   |

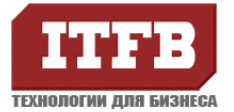

### Если Вы получили ошибку: Смотрите приложение 1 пункт 1

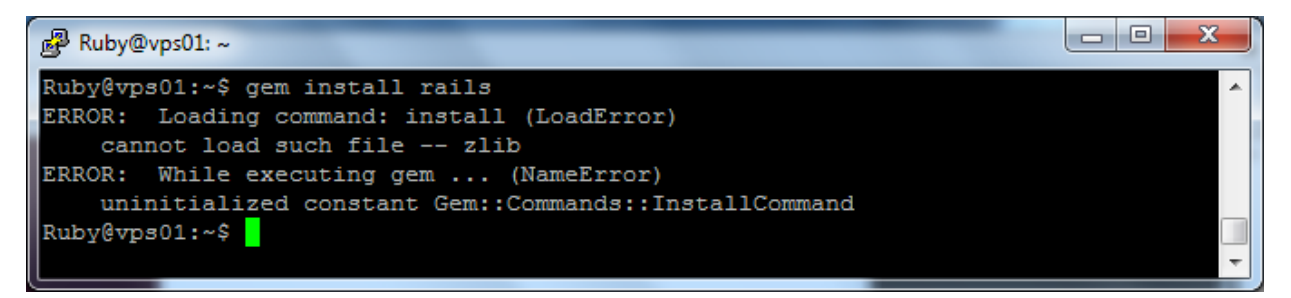

Узнать версию рельсов: rails -v

| B Ruby@vps01: ~                                          |  | x     |
|----------------------------------------------------------|--|-------|
| Ruby@vps01:~\$ rails -v<br>Rails 3.2.8<br>Ruby@vps01:~\$ |  | *<br> |

### На этом все Ruby on Rails установлено!

### 2. СОЗДАНИЕ ТЕСТОВОГО ПРЕКТА, УСТАНОВКА APACHE2+MYSQL

1. В домашней директории пользователя создайте каталог в котором будет храниться Ruby проект.

cd /home/Ruby

mkdir site

2. Создает Ruby проект:

rails new site

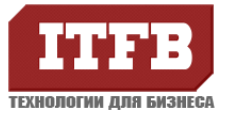

| P mc [Ruby@vps( | 01]:~                                     | x |
|-----------------|-------------------------------------------|---|
| Ruby@vps01:~\$  | ; rails new site                          | * |
| create          |                                           |   |
| create          | README.rdoc                               |   |
| create          | Rakefile                                  |   |
| create          | config.ru                                 |   |
| create          | .gitignore                                |   |
| create          | Gemfile                                   |   |
| create          | app                                       |   |
| create          | app/assets/images/rails.png               | - |
| create          | app/assets/javascripts/application.js     |   |
| create          | app/assets/stylesheets/application.css    |   |
| create          | app/controllers/application_controller.rb |   |
| create          | app/helpers/application_helper.rb         |   |
| create          | app/mailers                               |   |
| create          | app/models                                |   |
| create          | app/views/layouts/application.html.erb    |   |
| create          | app/mailers/.gitkeep                      |   |
| create          | app/models/.gitkeep                       |   |
| create          | config                                    |   |
| create          | config/routes.rb                          |   |
| create          | config/application.rb                     |   |
| create          | config/environment.rb                     |   |
| create          | config/environments                       |   |
| create          | config/environments/development.rb        |   |
| create          | config/environments/production.rb         |   |

### cd site

#### bundle install

3. Проверим работоспособность Rails.

Для этого запустим встроенный Rails сервер:

rails server или rails s

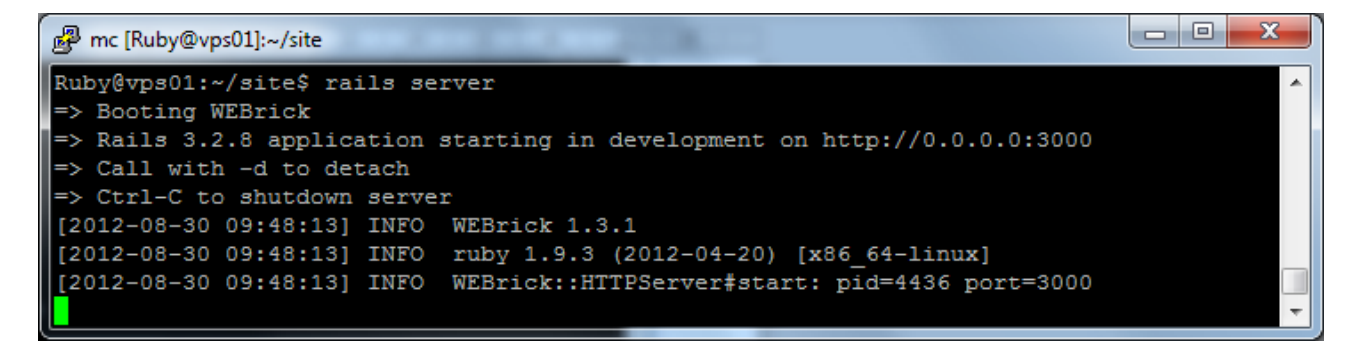

После запуска rails server заходим по адресу http://ip-adr\_of\_server:3000 и вы должны увидеть следующую картинку.

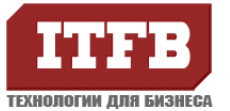

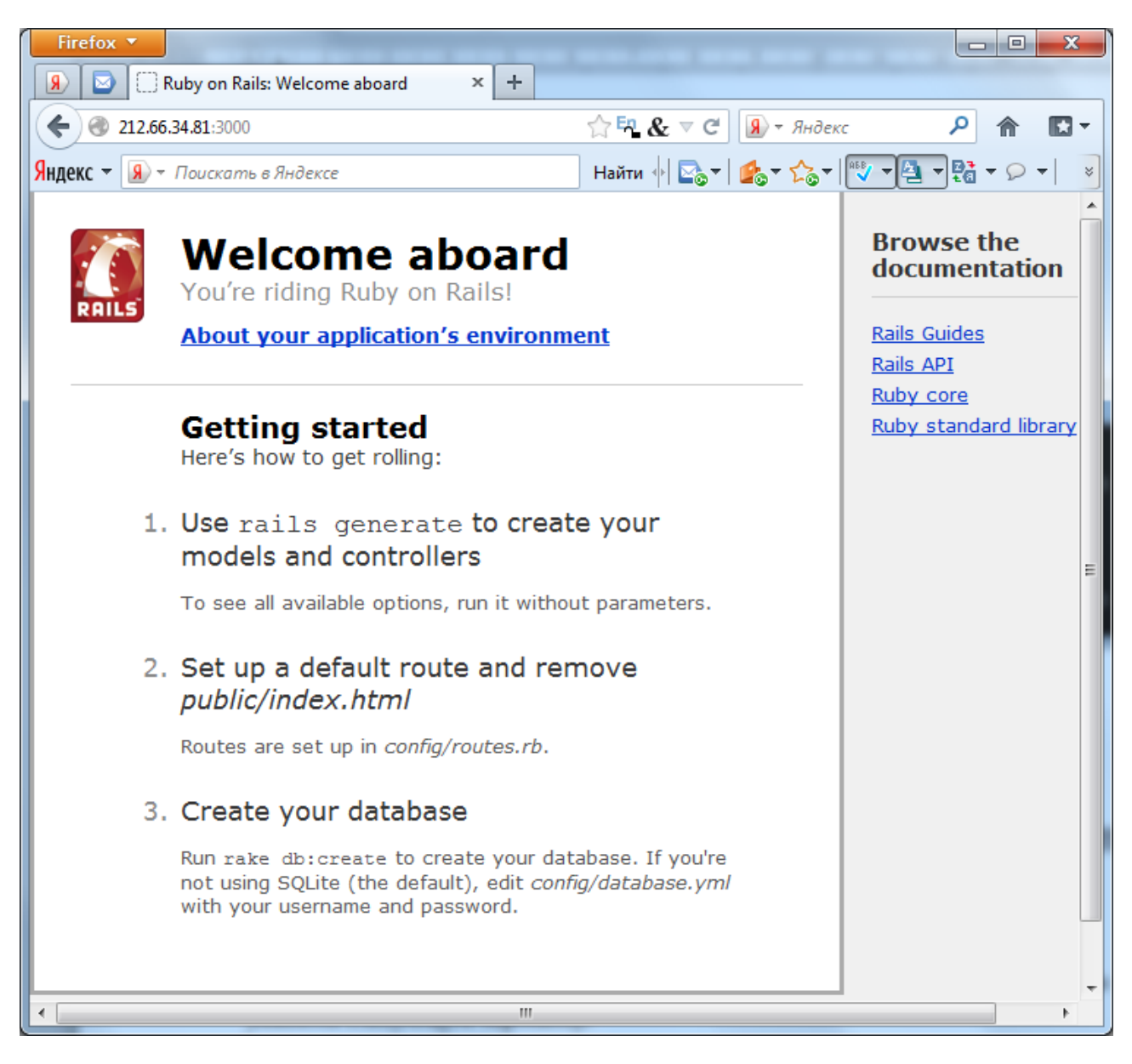

Перейдите по ссылке **About your application's environment** для получения сведения о Ваших переменных окружения созданного приложения.

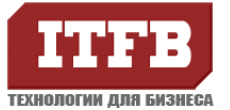

| Firefox 🔻                     | by on Rails: Welcome aboard                                                                                                    | × +                               |                   |                                           |
|-------------------------------|----------------------------------------------------------------------------------------------------|-----------------------------------|-------------------|-------------------------------------------|
| € € 212.66.34                 | .81:3000                                                                                                    | ☆ <b>En_ &amp;</b> ⊽ C            | <b>Я</b> нде      | екс 🔎 🏦 🔛 🔻                               |
| Яндекс - 🖪 - П                | оискать в Яндексе                                                                                                    | Найти 🔶 🔀 👻                       | <b>₽</b> ₀ • ᡬ₀ • | #58 <b>/ ▼ [4] ▼ [4] ▼ 1</b> ▼ <b>1</b> ▼ |
| PAILS                         | Welcome ab<br>You're riding Ruby on F                                                                                                    | ooard<br>Rails!                   |                   | Browse the documentation                  |
|                               | About your application's                                                                                                    | <u>s environment</u>              |                   | Rails Guides                              |
| Ruby<br>version               | 1.9.3 (x86_64-linux)                                                                                                    |                                   |                   | Rails API<br>Ruby core                    |
| RubyGer<br>version            | <sup>ms</sup> 1.8.24                                                                                                    |                                   |                   | <u>Ruby standard library</u>              |
| Rack<br>version               | 1.4                                                                                                    |                                   |                   |                                           |
| Rails<br>version              | 3.2.8                                                                                                    |                                   |                   |                                           |
| JavaScri<br>Runtime           | <sup>pt</sup> therubyracer (V8)                                                                                                    |                                   |                   |                                           |
| Active<br>Record<br>version   | 3.2.8                                                                                                    |                                   |                   |                                           |
| Action Poversion              | <sup>ack</sup> 3.2.8                                                                                                    |                                   |                   |                                           |
| Active<br>Resource<br>version | e 3.2.8                                                                                                    |                                   |                   |                                           |
| Action<br>Mailer<br>version   | 3.2.8                                                                                                    |                                   |                   |                                           |
| Active<br>Support<br>version  | 3.2.8                                                                                                    |                                   |                   |                                           |
|                               | ActionDispatch::Static<br>Rack::Lock<br># <activesupport::cach< td=""><td>e::Strategy::LocalCache::Middlewa</td><td>are:0x00000</td><td>00177d250&gt;</td></activesupport::cach<> | e::Strategy::LocalCache::Middlewa | are:0x00000       | 00177d250>                                |
|                               |                                                                                                    | III                               |                   | 4                                         |

### Если при запуске выдало ошибку **ExecJS::RuntimeUnavailable. Смотрите** Приложение 1 пункт 2

| B mc [Ruby@vps01]:~                                                                                              |
|----------------------------------------------------------------------------------------------------|
| Ruby@vps01:~/site\$ rails server                                                                                 |
| /home/Ruby/.rvm/gems/ruby-1.9.3-p194/gems/execjs-1.4.0/lib/execjs/runtimes.rb:51:in `autodetect':                |
| ld not find a JavaScript runtime. See https://github.com/sstephenson/execjs for a list of availabl               |
| untimes. (ExecJS::RuntimeUnavailable)                                                                            |
| from /home/Ruby/.rvm/gems/ruby-1.9.3-p194/gems/execjs-1.4.0/lib/execjs.rb:5:in ` <module:ex< td=""></module:ex<> |
| 5>'                                                                                                    |
| from /home/Ruby/.rvm/gems/ruby-1.9.3-p194/gems/execjs-1.4.0/lib/execjs.rb:4:in ` <top (requ<="" td=""></top>     |
| d) > '                                                                                                    |

#### 4. Установка Apache 2.

sudo aptitude install apache2

Чтоб узнать запушен ли Apache: sudo service apache2 status/start/stop

Для того чтоб узнать версию установленного Apache: apache2 -v

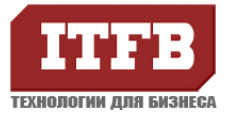

| P mc [Ruby@vps01]:~/site                        |   |
|-------------------------------------------------|---|
| Ruby@vps01:~/site\$ sudo service apache2 status | * |
| Apache2 is running (pid 679).                   |   |
| Ruby@vps01:~/site\$                             |   |
| Ruby@vps01:~/site\$ apache2 -v                  |   |
| Server version: Apache/2.2.22 (Ubuntu)          |   |
| Server built: Feb 13 2012 01:51:50              |   |
| Ruby@vps01:~/site\$                             |   |
|                                                 | - |

5. После установки необходимо обновит набор gem-ов

gem update

6. Устанавливаем пассажира (Passanger).

gem install passenger

passenger -v

7. Установим Apache2 модуль.

passenger-install-apache2-module

если для установки passenger-install-apache2-module будет не хватать каких либо компонентов программа установки сообщит как их установить.

8. После установки необходимо отредактировать от пользователя root файл конфигурации Apache: sudo nano /etc/apache2/apache2.conf.

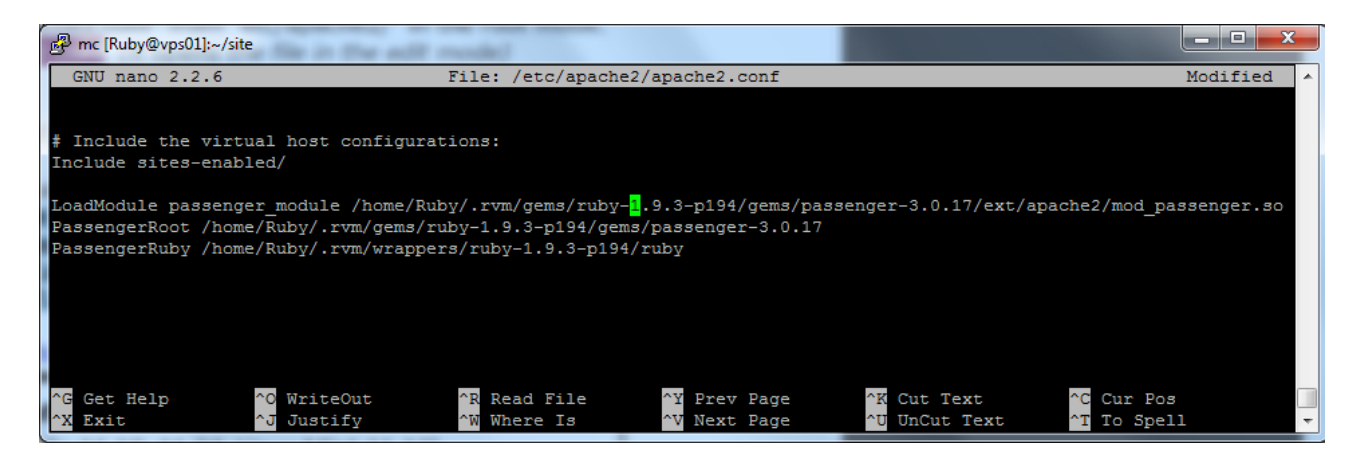

9. Перезапустить демон Apache2: sudo /etc/init.d/apache2 restart или sudo service apache2 restart

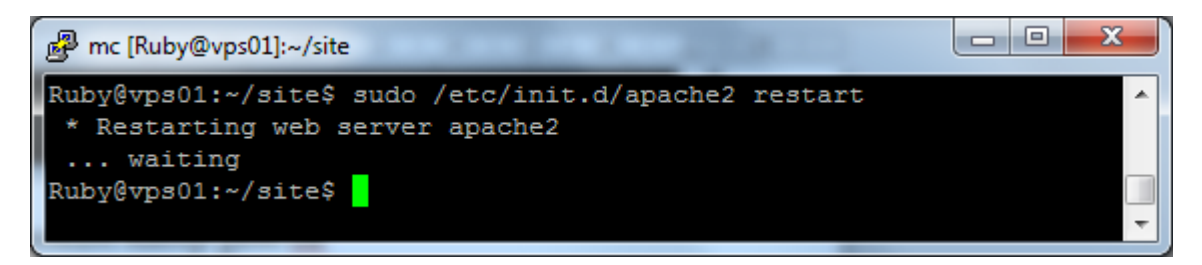

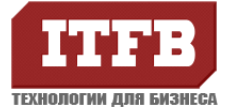

10. Создадим файл /etc/apache2/sites-available/site

sudo nano /etc/apache2/sites-available/site

где Site – это имя вашей папки с приложением.

<VirtualHost \*:80> ServerName localhost ServerAlias localhost DocumentRoot /home/user/site/public </VirtualHost>

Включаем виртуальный хост: sudo a2ensite site

Включаем mod rewrite в Apache: sudo a2enmod rewrite

11. Установка Mysql:

sudo aptitude install mysql-server mysql-client mysql-admin libmysqlclient-dev

во время установки инсталлятор попросит ввести пароль пользователя root mysql.

sudo service mysql stop sudo service mysql start

12. Устанавливаем ruby библиотеку для mysql

sudo aptitude install libmysql-ruby

13. Переходим в папку с проектом у устанавливаем gem для mysql.

```
gem install mysql2
Проверка:
irb ruby-1.9.2-p290 :003 >
require 'mysql2' <нажать Enter>
=> true
exit для выхода
```

14. По умолчанию Ruby проект исспользует sqlite базу данных для того чтоб указать другую необходимо создать приложение следующей командой:

#### rails new site -d mysql

Если Вы уже создали приложение с sqlite то вы можете изменить используемую по умолчанию базу просто перейдя в директорию /home/Ruby и выполнить указанную выше команду, при этом инсталлятор задаст несколько вопросов.

Далее Вам необходимо отредактировать файл

/home/Ruby/sait/config/database.yml указав в ней свой пароль от пользователя root mysql.

15. Создание базы в Mysql:

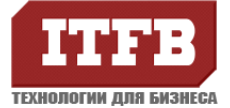

cd /home/Ruby/site

sudo mysql – u root – p (после этого введите свой пароль в mysql)

mysql> create database site\_development;

| B mc [Ruby@vps01]:~/site/config                                                                                                    |   |
|----------------------------------------------------------------------------------------------------|---|
| Ruby@vps01:~/site\$ mysql -u root -p<br>Enter password:<br>Welcome to the MySQL monitor. Commands end with ; or \g.                     | • |
| Your MySQL connection id is 53<br>Server version: 5.5.24-Oubuntu0.12.04.1 (Ubuntu)                                                      |   |
| Copyright (c) 2000, 2011, Oracle and/or its affiliates. All rights reserved.                                                            |   |
| Oracle is a registered trademark of Oracle Corporation and/or its affiliates. Other names may be trademarks of their respective owners. |   |
| Type 'help;' or '\h' for help. Type '\c' to clear the current input statement.                                                          |   |
| mysql> create database site_development;<br>Query OK, 1 row affected (0.00 sec)                                                         |   |
| mysql> show databases;                                                                                                    |   |
| ++<br>  Database  <br>+                                                                                                    |   |
| information_schema                                                                                                    |   |
| mysql  <br>  performance schema                                                                                                    |   |
| site_development                                                                                                    |   |
| ++<br>4 rows in set (0.00 sec)                                                                                                    |   |
| mysql>                                                                                                    |   |
| mysql>                                                                                                    | - |
|                                                                                                    | _ |

Для того чтоб узнать создана ли база данных введите команду mysql:

show databases;

16. Создание тестового приложения Ruby on Rails+Apache+Mysql

rails generate scaffold products title:string description:text price:decimal quantity:integer starts\_at:datetime ends\_at:datetime

rake db:migrate

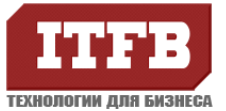

| 🛃 mc [Ruby@vps | 01]:~/site                                                                                |   |
|----------------|-------------------------------------------------------------------------------------------|---|
| Ruby@vps01:~,  | /site\$ rails generate scaffold products title:string description:text price:decimal quan |   |
| tity:integer   | starts_at:datetime_ends_at:datetime                                                       |   |
| Plural version | on of the model detected, using singularized version. Override withforce-plural.          |   |
| invoke         | active record                                                                             |   |
| create         | db/migrate/20120830092226_create_products.rb                                              |   |
| create         | app/models/product.rb                                                                     |   |
| invoke         | test_unit                                                                                 |   |
| create         | test/unit/product_test.rb                                                                 |   |
| create         | test/fixtures/products.yml                                                                |   |
| invoke         | resource_route                                                                            |   |
| route          | resources :products                                                                       |   |
| invoke         | scaffold_controller                                                                       |   |
| create         | app/controllers/products_controller.rb                                                    |   |
| invoke         | erb                                                                                       |   |
| create         | app/views/products                                                                        |   |
| create         | app/views/products/index.html.erb                                                         |   |
| create         | app/views/products/edit.html.erb                                                          |   |
| create         | app/views/products/show.html.erb                                                          |   |
| create         | app/views/products/new.html.erb                                                           |   |
| create         | app/views/products/_form.html.erb                                                         |   |
| invoke         | test_unit                                                                                 |   |
| create         | test/functional/products_controller_test.rb                                               |   |
| invoke         | helper                                                                                    |   |
| create         | app/helpers/products_helper.rb                                                            |   |
| invoke         | test_unit                                                                                 |   |
| create         | test/unit/helpers/products_helper_test.rb                                                 |   |
| invoke         | assets                                                                                    |   |
| invoke         | coffee                                                                                    |   |
| create         | app/assets/javascripts/products.js.coffee                                                 |   |
| invoke         | 8038                                                                                      |   |
| create         | app/assets/stylesheets/products.css.scss                                                  |   |
| invoke         | 3033                                                                                      |   |
| create         | app/assets/stylesheets/scaffolds.css.scss                                                 |   |
| Ruby@vps01:~,  | /site\$ rake db:migrate                                                                   |   |
| == CreatePro   | oducts: migrating ====================================                                    |   |
| create_tal     | ple(:products)                                                                            |   |
| -> 0.0925      | 3                                                                                         |   |
| == CreatePro   | oducts: migrated (0.0926s) ====================================                           |   |
| Dubulan        |                                                                                           |   |
| Ruby@vps01:~,  |                                                                                           | r |

17. Далее зайдите на сайт.

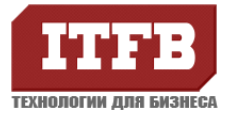

### ПРИЛОЖЕНИЕ 1

#### 1. no such file to load - zlib:

rvm pkg install zlib - после этого Вам необходимо переустановить все Ваши версии Ruby командами:

rvm reinstall \$(rvm list strings | tr "\n" ',')

после этого Вам необходимо опять выполнить действия из пункта 11 основной установки. Далее далаем:

rvm all-gemsets do rvm gemset pristine

### 2. ExecJS::RuntimeUnavailable:

Необходимо отредактировать Gemfile вашего приложения и добавить в него необходимы гемы:

gem 'execjs'

#### gem 'therubyracer'

После сохранения GemFile необходимо выполнить bundle install.

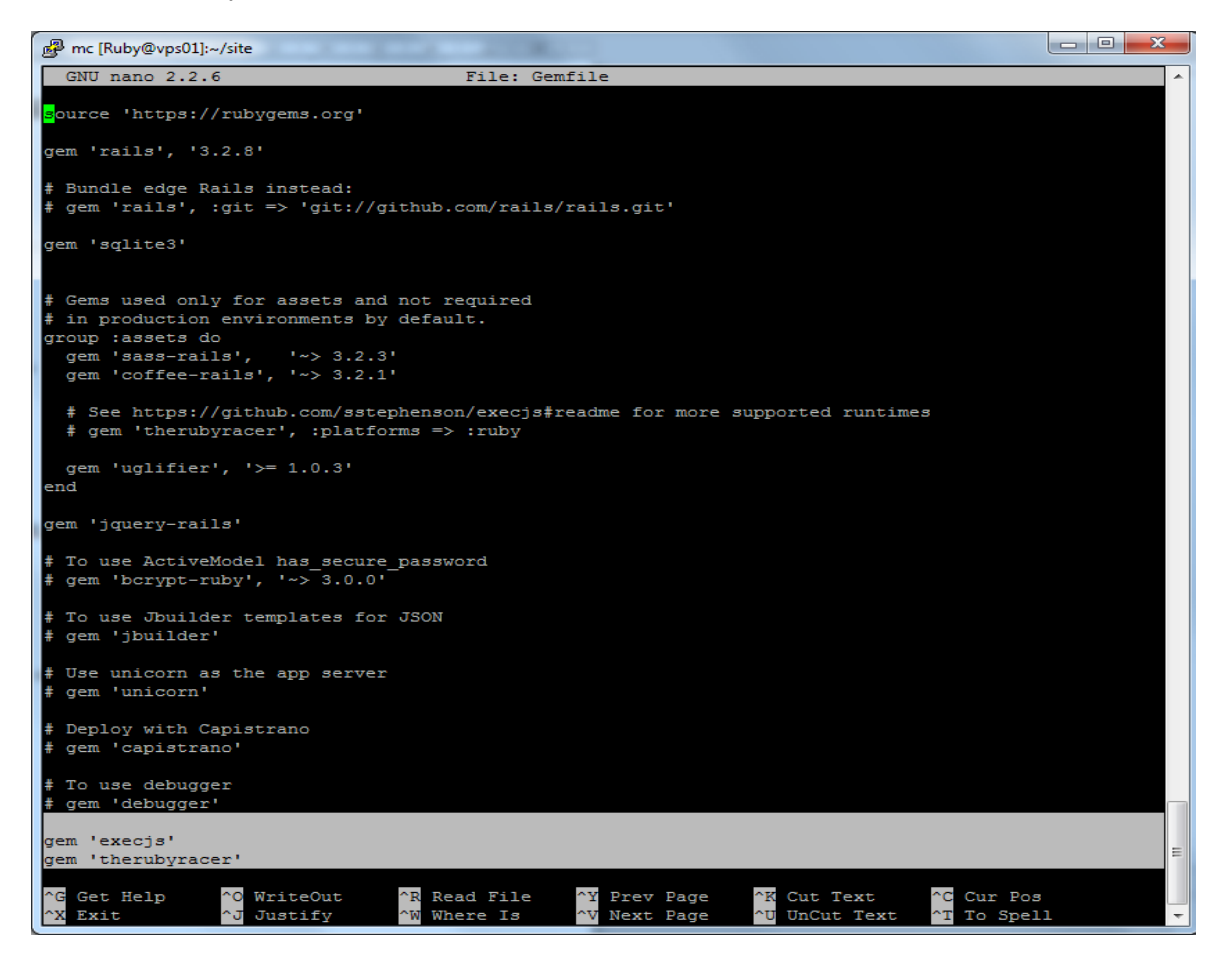